# ] τοτνς

#### Novas Funcionalidades - Integração Protheus x SIAC

| Produto  | : | Microsiga Protheus <sup>®</sup> Controle de Lojas versão 11 |                    |   |             |
|----------|---|-------------------------------------------------------------|--------------------|---|-------------|
| Chamado  | : | тнкмүк                                                      | Data da publicação | : | 05/07/13    |
| País(es) | : | Informe o(s) País(ises)                                     | Banco(s) de Dados  | : | Top Connect |

### Importante

Esta melhoria depende de execução do *update* de base **UPDINTSIAC**, conforme **Procedimentos para Implementação**.

Para viabilizar esta melhoria é necessário que já tenha aplicado o pacote de atualizações citado no <u>Boletim Técnico Integração ProtheusxSiac.</u>

Implementadas novas funcionalidades para a Integração Protheus® x SIAC. Abaixo descreveremos cada uma:

#### Criação do Parâmetro Consulta Preço no SIAC Store:

A criação do Parâmetro **MV\_SCCSPRC**, possibilita que na criação de um orçamento, ao escolher um produto, o **Protheus**<sup>®</sup> possa verificar se o **SIAC Store** possui alguma promoção cadastrada para esse produto. Se houver, o **SIAC Store** retornará o preço promocional do produto. A análise para obtenção do preço é baseada na categoria do cliente e no código do produto. A diferença entre o preço retornado do **SIAC** e da tabela de preços ativa do **Protheus**<sup>®</sup>, é convertida em porcentagem de desconto.

O desconto somente será aplicado, se o preço retornado do **SIAC** for menor que o preço do **Protheus**<sup>®</sup> (tabela de preços ativa), caso contrário, mantemos o preço da tabela ativa.

## Importante

Para ativar essa funcionalidade, habilite o parâmetro MV\_SCCSPRC.

• Criação da Rotina Relatório Tributação x Produtos (LJSCR001):

A criação da rotina **Relatório Produtos x Tributação**, permite que se verifique se os campos obrigatórios do cadastro de Produtos referente à **Integração Protheus**<sup>®</sup> **x SIAC** estão preenchidos corretamente.

Além disso, o relatório agrupa os produtos por situação tributária e alíquota. Com essa opção, facilitamos o preenchimento da tabela DPTributacaoProtheus<sup>®</sup> do banco de dados **SIAC**, já que ele já exibe os valores dos campos **codTributacaoExterna** e **PercImposto** que devem ser preenchidos, restando preencher o campo **idTributacao**.

Por último, ele também valida se o código de barras é um código EAN-13 válido, através do campo **EAN13** do relatório. Se o código digitado e um código válido **(S)** ou não **(N)**.

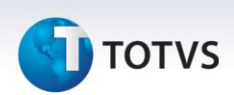

#### • Alterações da rotina Exportação de Produtos:

- Adicionada à opção Tipo, na rotina de Exportação de Produtos (LJTELASIACPLU). Com essa opção, definimos se a exportação será Completa ou Diferencial. A exportação completa, como era anteriormente, transmite todos os produtos, já a nova opção Diferencial, transmite somente os produtos alterados desde a ultima exportação. Para identificar um produto alterado, utiliza-se o campo reservado Ident.Exp.Dados (BO\_MSEXP). Quando um produto é incluido ou alterado, esse campo está vazio, já se o produto for exportado, o valor do campo será a data do dia. Se por ventura, a exportação de produtos não for bem sucedida, o campo continuará com o status de alterado, para que na próxima exportação, o mesmo seja retransmitido ao SIAC.
- Alterada rotina de **Exportação de Produtos (LISIACPLU)**, para que possa ser executada de forma automática, através de agendamentos. Para realizar o agendamento, utiliza-se a rotina **Schedule** do **módulo Configurador.**

Quanto às opções de exportação, a rotina **Schedule** permite que elas sejam escolhidas da mesma forma que no modo com interface gráfica, ou seja, utiliza-se o mesmo grupo de perguntas.

#### • Adição de itens, após a importação do orçamento:

Alterada funcionalidade interna possibilitando que ao importar um orçamento para o PDV **SIAC**, seja possível adicionar mais itens a venda antes que ela seja finalizada.

## Importante

• Consulte o Guia Rápido para preenchimento das tabelas **DePara** do **módulo Integrador**, localizado neste boletim.

#### Procedimento para Implementação

## Importante

- É necessário que o ambiente já esteja configurado conforme o Boletim Técnico <u>Boletim Técnico</u> <u>Integração ProtheusxSiac</u>
- Antes de executar o compatibilizador UPDINTSIAC é imprescindível:
- a) Realizar o *backup* da base de dados e dos dicionários de dados SXs **\PROTHEUS® 11\_DATA\SYSTEM**.
- b) Os diretórios acima mencionados correspondem à instalação padrão do Protheus<sup>®</sup>, portanto, devem ser alterados conforme o produto instalado na empresa.
- c) Essa rotina deve ser executada em **modo exclusivo**, ou seja, nenhum usuário deve estar utilizando o sistema.
- d) Se os dicionários de dados possuírem índices personalizados (criados pelo usuário), antes de executar o compatibilizador, certifique-se de que estão identificados pelo *nickname*. Caso o compatibilizador necessite criar índices, irá adicioná-los a partir da ordem original instalada pelo **Protheus**<sup>®</sup>, o que poderá sobrescrever índices personalizados, caso não estejam identificados pelo *nickname*.

# 🚺 τοτνς

e) O compatibilizador deve ser executado com a Integridade Referencial desativada\*.

# 📣 Atenção

O procedimento a seguir deve ser realizado por um profissional qualificado como Administrador de Banco de Dados (DBA) ou equivalente!

<u>A ativação indevida da Integridade Referencial pode alterar drasticamente o relacionamento entre</u> <u>tabelas no banco de dados. Portanto, antes de utilizá-la, observe atentamente os procedimentos a</u> <u>seguir:</u>

- i. No **Configurador (SIGACFG)**, veja **se a empresa utiliza** Integridade Referencial, selecionando a opção **Integridade/Verificação (APCFG60A)**.
- ii. Se não há Integridade Referencial ativa, são relacionadas em uma nova janela todas as empresas e filiais cadastradas para o sistema e nenhuma delas estará selecionada. Neste caso,
   E SOMENTE NESTE, não é necessário qualquer outro procedimento de ativação ou desativação de integridade, basta finalizar a verificação e aplicar normalmente o compatibilizador, conforme instruções.
- iii. <u>Se</u> há Integridade Referencial ativa em todas as empresas e filiais, é exibida uma mensagem na janela Verificação de relacionamento entre tabelas. Confirme a mensagem para que a verificação seja concluída, <u>ou</u>;
- iv. <u>Se</u> há Integridade Referencial ativa em uma ou mais empresas, que não na sua totalidade, são relacionadas em uma nova janela todas as empresas e filiais cadastradas para o sistema e, somente, a(s) que possui(em) integridade está(arão) selecionada(s). Anote qual(is) empresa(s) e/ou filial(is) possui(em) a integridade ativada e reserve esta anotação para posterior consulta na reativação (ou ainda, contate nosso Help Desk Framework para informações quanto a um arquivo que contém essa informação).
- v. Nestes casos descritos nos itens "iii" ou "iv", E SOMENTE NESTES CASOS, é necessário desativar tal integridade, selecionando a opção Integridade/ Desativar (APCFG60D).
- vi. Quando desativada a Integridade Referencial, execute o compatibilizador, conforme instruções.
- vii. Aplicado o compatibilizador, a Integridade Referencial deve ser reativada, SE E SOMENTE SE tiver sido desativada, através da opção Integridade/Ativar (APCFG60). Para isso, tenha em mãos as informações da(s) empresa(s) e/ou filial(is) que possuía(m) ativação da integridade, selecione-a(s) novamente e confirme a ativação.

#### Contate o Help Desk Framework EM CASO DE DÚVIDAS!

1. Em Microsiga Protheus<sup>®</sup> ByYou Smart Client, digite U\_UPDINTSIAC no campo Programa Inicial.

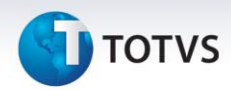

#### Importante

Para a correta atualização do dicionário de dados, certifique-se que a data do compatibilizador seja igual ou superior a 12/06/2013. Além disso, verifique o passo **6** antes de continuar.

- 2. Clique em **OK** para continuar.
- 3. Após a confirmação é exibida uma tela para a seleção da empresa em que o dicionário de dados será modificado.
- 4. Ao confirmar é exibida uma mensagem de advertência sobre o *backup* e a necessidade de sua execução em **modo exclusivo**.
- Clique em Processar para iniciar o processamento. O primeiro passo da execução é a preparação dos arquivos.
   É apresentada uma mensagem explicativa na tela.

- Se o UPDINTSIAC já tiver sido aplicado, quando surgir a pergunta referente a Diferença de Conteúdo SX6, clique em Não p/ Todos, pois senão o sistema redefine o conteúdo de todos os parâmetros referentes a Integração Protheus<sup>®</sup> x SIAC.
- 7. Em seguida, é exibida a janela **Atualização concluída** com o histórico (*log*) de todas as atualizações processadas. Nesse *log* de atualização são apresentados somente os campos atualizados pelo programa. O compatibilizador cria os campos que ainda não existem no dicionário de dados.
- 8. Clique em **Gravar** para salvar o histórico (*log*) apresentado.
- 9. Clique em **OK** para encerrar o processamento.

#### Atualizações do Compatibilizador

1. Criação de Parâmetros no arquivo SX6 – Parâmetros:

| Nome da Variável | MV_SCCSPRC                                                                                                    |
|------------------|----------------------------------------------------------------------------------------------------|
| Тіро             | Lógico                                                                                                    |
| Descrição        | Usado na integração Protheus <sup>®</sup> x SIAC. Se habilitado, o Protheus <sup>®</sup><br>pode consultar o preço promocional de um produto no SIAC<br>Store, via Web Services. |
| Valor Padrão     | .F.                                                                                                    |

#### 2. Alteração de Campos no arquivo SX3 – Campos:

• Tabela SLR – Itens do Orçamento:

| Campo        | LR_QUANT                                                                  |
|--------------|---------------------------------------------------------------------------|
| Val. Sistema | <pre>IIF( (IsInCallStack('FATA701')), FTVDVIItem(1), Lj7VIItem(1) )</pre> |

Este documento é de propriedade da TOTVS. Todos os direitos reservados.

# 🚺 τοτνς

#### Importante

O tamanho dos campos que possuem grupo podem variar conforme ambiente em uso

#### Procedimentos para Configuração

1. No **Configurador (SIGACFG)** acesse **Ambientes/Cadastro/Menu (CFGX013)**. Informe a nova opção de menu do **SIGALOJA**, conforme instruções a seguir:

| Menu           | SIGALOJA                     |
|----------------|------------------------------|
| Submenu        | Miscelânea / Protheus x SIAC |
| Nome da Rotina | Rel. Prod x Trib             |
| Programa       | LJSCR001                     |
| Módulo         | SIGALOJA                     |
| Тіро           | Função Protheus              |

2. No **Configurador (SIGACFG)** acesse **Ambientes/Cadastro/Menu (CFGX013)**. Configure os parâmetros conforme a tabela abaixo:

| Parâmetro  | Conteúdo |
|------------|----------|
| MV_SCINTEG | .т.      |
| MV_SCCSPRC | .т.      |

#### Procedimentos para Utilização

#### Exportação de Produtos Alterados

**Pré-requisitos:** 

- Web Services SIAC deve estar em operação.
- Configurar todas as tabelas DE/Para do Módulo Integrador.
- 1. Em Controle de Lojas (SIGALOJA), acesse Atualizações / Cadastro / Produtos (LOJA110).
- 2. Cadastre dois produtos que serão exportados para o SIAC.

Para maiores informações referente à configuração do produto para exportação, consulte o <u>Boletim Técnico</u> <u>Integração Protheus<sup>®</sup> x SIAC.</u>

# Este documento é de propriedade da TOTVS. Todos os direitos reservados. ©

## **Boletim Técnico**

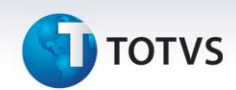

#### Procedimentos da Integração:

- 1. Em Configurador (SIGACFG), acesse Base de Dados / Base de Dados.
- 2. Inclua o campo reservado Ident.Exp.Dados (BO\_MSEXP) na tabela SBO (Dados Adicionais Loja).
- 2. Em Controle de Lojas (SIGALOJA), acesse Atualizações / Miscelânea / Protheus<sup>®</sup> x SIAC / Exportação de Produtos (LJTELASIAC).
- 3. Clique em Parâmetros e os configure conforme o exemplo abaixo:
  - De: (Primeiro produto configurado)
  - Até: (Segundo produto configurado)
  - Exportar: (a escolha do usuário)
  - Tipo: (a escolha do usuário)

Como nenhum produto foi exportado desde a criação do campo **Ident.Exp.Dados (B0\_MSEXP)**, o valor da pergunta **Tipo** não fará diferença, pois todos os produtos estão com o status de alterado.

4. Confira os dados e confirme.

Se os produtos foram exportados com sucesso, o valor do campo **Ident.Ex.Dados (B0\_MSEXPO)** será a Data Atual (DDATABASE) do sistema.

- 5. Acesse Atualizações / Miscelânea / Protheus® x SIAC / Log Exportação (LJLOGSIACPLU).
- 6. Verifique se ambos os produtos foram exportados com sucesso.
- 7. Acesse Atualizações/Cadastros/Produtos (LOJA110),
- 8. Selecione um dos produtos que foram exportados e altere qualquer informação.

Como o produto foi alterado, o campo Ident.Ex.Dados fica vazio.

- 9. Acesse Atualizações / Miscelânea / Protheus® x SIAC / Exportação de Produtos (LJTELASIAC).
- 10. Mantenha as opções selecionadas anteriormente, exceto o valor da pergunta **Tipo** que deverá ser Diferencial.
- 11. Confira os dados e confirme.

Acesse Atualizações / Miscelânea / Protheus x SIAC / Log Exportação (LJLOGSIACPLU) e verifique que somente o produto alterado foi exportado.

#### Importante

Para que o produto fique com o status alterado, é necessário alterá-lo através da rotina **Produtos** (LOJA110), presente no módulo **Controle de Lojas (SIGALOJA)**.

# τοτνς

#### Agendamento da rotina de Exportação de Produtos

#### Pré-requisitos:

- Web Services SIAC deve estar em operação.
- Configurar todas as tabelas **DE/Para** do Módulo Integrador.
- Conhecimento da rotina Schedule (CFGA010).

#### Procedimentos para Integração:

- 1. No Configurador (SIGACFG), acesse Ambiente / Schedule / Schedule (CFGA010).
- 2. Cadastre um Agent. conforme orientações do help de campo.
- 3. No cadastro de Agendamento, informe no campo Rotina (XX1\_ROTINA), informe o valor LJSIACPLU.
- 4. Clique em Parâmetros e configure os valores o qual a rotina utilizará para ser executada.

Quando a rotina for executada via Schedule, os parâmetros utilizados para executação da rotina serão apresentados no console do servidor de aplicação (appserver) do **Protheus**<sup>®</sup> e no log de processamento, se o mesmo estiver habilitado.

- 5. Para os outros campos, configure-os conforme orientação de help de campo.
- 6. Confira os dados e confirme.

A partir de agora, a rotina de exportação de produtos será executada conforme a recorrência cadastrada.

## Importante

Mesmo que a rotina de exportação de produtos seja executada via Schedule, se o parâmetro **MV\_SCLOG** estiver habilitado, o log de processamento será gravado normalmente.

#### Consulta Preço no SIAC Store

#### Pré-requisitos:

- Os Parâmetros: MV\_SCINTEG e MV\_SCCSPRC já devem estar configurados, conforme orientações no Procedimentos para Configuração.
- 1. Em Faturamento (SIGAFAT), acesse Atualizações / Cenários de Venda / Grupo de Clientes (FATA110).

2. Inclua um novo grupo de cliente, preenchendo os campo Grupo (ACY\_GRPVEN) e Descrição (ACY\_DESCRI).

- O código do grupo deve ser numérico e ter o valor máximo de 9999 (completando os dígitos restantes com zeros à esquerda), pois o Grupo de Clientes do Protheus<sup>®</sup> será relacionado à Categoria de Clientes do SIAC Store, que utiliza 4 dígitos numéricos para o código.
- 3. Em Controle de Lojas (SIGALOJA), acesse Atualizações / Cadastro / Cliente (LOJA110). Inclue ou altere um cliente, porém o campo Grp.Vendas (A1\_GRPVEN) deve ser preenchido com o código do grupo de clientes

# Este documento é de propriedade da TOTVS. Todos os direitos reservados. ©

Este documento é de propriedade da TOTVS. Todos os direitos reservados. ©

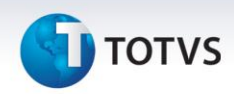

cadastrado anteriormente. Para mais informações referente aos campos a serem preenchidos, consulte o <u>Boletim Técnico Integração Protheus<sup>®</sup> x SIAC.</u>

- 4. Em Controle de Lojas (SIGALOJA), acesse Miscelânea / Protheus x SIAC / DPEmpFilxLj (LJSIACDPLJ), verifique se os campos Loja SIAC (MBM\_LJSIAC) e IP WS SIAC (MBM\_IPWS), estão preenchidos para o Grupo de Empresa e Filial, onde a consulta será realizada.
- 5. Exporte um produto para o **SIAC.** 
  - Possuir uma Categoria de Cliente cadastrada no SIAC, com o mesmo código do Grupo de Clientes do Protheus<sup>®</sup>.
  - O produto exportado deve ter o mesmo preço em ambos os sistemas, ou seja, o preço do produto no **Protheus**<sup>®</sup> deve ser igual ao preço em vigência no **SIAC.**
  - No **SIAC**, o produto exportado deve estar cadastrado em uma promoção, que deve ser baseada na Categoria de Cliente.

#### Procedimentos da Integração:

- 1. Em Controle de Lojas (SIGALOJA), acesse Atualizações / Venda Assistida / Atendimento (LOJA701).
- 2. Preencha o campo **Cliente (LQ\_CLIENTE)**, com um cliente que tenha o campo **Grp.Vendas (A1\_GRPVEN)** cadastrado.
- 3. Preencha o campo **Produto (LR\_PRODUTO)**, com um produto que possua uma promoção cadastrada no **SIAC.**
- 4. Ao selecionar o produto, o Protheus<sup>®</sup> faz uma consulta Web Services ao SIAC, em busca de um preço promocional, como a promoção é baseada no código do produto e no grupo de cliente (categoria de cliente para o SIAC), a consulta só é realizada se o campo Grp.Ven (A1\_GRPVEN) do cliente selecionado estiver preenchido.
- 5. Se o preço retornado for menor que o preço do produto (Tabela de Preços), o sistema aplicará um **Desconto (LR\_DESC)** percentual. Já se o preço for maior ou o **SIAC** retornar um erro de integridade de dados (ex: produto não encontrado), nenhum desconto será aplicado.

#### Tabela de Códigos de Integridade:

| Código Status | Mensagem                         |
|---------------|----------------------------------|
| 0             | Consulta Realizada com Sucesso   |
| 1             | Produto não cadastrado           |
| 2             | Produto Associado não cadastrado |
| -1            | Erro                             |
| -2            | Usuário / Senha inválido         |

O código de retorno de cada consulta está presente no Log de Processamento, porém é necessário habilitá-lo: (**MV\_SCLOG = .T.**).

# τοτνς

#### Importante

- Para cancelar o desconto, basta atribuir o valor **0 (zero)** ao campo **Desconto (LR\_DESC)** ou **Valor Desc** (LR\_VALDESC).
- Se ocorrer uma inconsistência na Web Services, o Protheus<sup>®</sup> não voltará a consultar o SIAC até que o usuário saia da rotina Venda Assistida e acesse-a novamente.
- Para melhor performance, os resultados das consultas serão armazenados em uma memória temporária, portanto se o usuário selecionar um cliente e produto já consultado, utilizaremos os dados presentes na memória, evitando que uma nova consulta seja realizada. A memória será apagada quando o usuário sair da rotina **Venda Assistida**.
- Não é possível conceder um desconto para um produto associado, pois em um orçamento, somente o
  produto principal é utilizado, porque ao realizar a importação do orçamento, o SIAC identifica que o
  produto possui um produto associado e o lança automaticamente.

#### Relatório Tributação x Produtos

- 1. Em Controle de Lojas (SIGALOJA), acesse Atualizações / Miscelânea / Protheus x SIAC / Rel. Trib x Prod (LJSCR001).
- 2. Na opção Parâmetros, configure os parâmetros:
  - De Produto
  - Até Produto
  - Imprimir

Onde a opção Imprimir possui as seguintes opções:

- Ambos: Lista todos os produtos, agrupando-os por situação tributária e alíquota
- Tributação: Lista todas as situações tributárias e alíquotas cadastradas
- Produto: Lista todos os produtos

Guia rápido para preenchimento das Tabelas De Para do Módulo Integrador (SIAC)

#### Importante

Módulo Integrador pertence exclusivamente ao SIAC.

Abaixo listaremos quais as tabelas **DePara** utilizadas na **Integração Protheus® x SIAC** e suas respectivas funcionalidades. Não abordaremos detalhes, pois essas tabelas não fazem parte do banco de dados utilizado pelo **Protheus®**. Atualmente não há uma interface gráfica para manipular dessas tabelas, portanto essas tabelas deverão ser preenchidas através de comandos da linguagem SQL.

Este documento é de propriedade da TOTVS. Todos os direitos reservados.

0

# **Boletim Técnico**

# **б** тот vs

#### Importante

O procedimento a seguir deve ser realizado por um profissional qualificado como Administrador de Banco de Dados (DBA) ou equivalente!

#### • DPLojaFilialProtheus®

Relaciona o grupo de empresa e filial a uma loja do SIAC.

| Nome do Campo           | Тіро     | Descrição                           |
|-------------------------|----------|-------------------------------------|
| codGrupoEmpresaProtheus | Caracter | Código do Grupo de Empresa Protheus |
| codFilialProtheus       | Caracter | Código da Filial Protheus           |
| CodLojaSIAC             | Numérico | Código da Loja <b>SIAC</b>          |

Se o código da Filial **Protheus** tiver espaços no ínicio e/ou no fim, esses espaços devem ser levados em consideração ao preencher o campo **codFilialProtheus**.

Exemplo de preenchimento:

#### INSERT INTO DPLojaFilialProtheus (codGrupoEmpresaProtheus, codFilialProtheus, codLojaSiac) VALUES ('99', '01', 1)

#### • DPTributacaoProtheus

Relaciona um TES e uma alíquota do Protheus® a um código de tributação do SIAC.

| Nome do Campo        | Тіро     | Descrição                                                                                                    |
|----------------------|----------|----------------------------------------------------------------------------------------------------|
| codTributacaoExterna | Caracter | Código da Loja <b>SIAC</b> concatenado com o<br>código do TES que indica uma determinada<br>situação Tributária |
| PercImposto          | Numérico | Alíquota de imposto do produto vinculado<br>a Situação Tributária                                               |
| idTributacaoExterna  | Numérico | Código de Identificação do <b>SIAC</b> vinculado a<br>uma Situação Tributária e percentual de<br>imposto        |

O campo **codTributacaoExterna '1.501'**, onde **1** é o código da loja **SIAC** e **501** é a TES referente a tributação integral de ICMS. É obrigatório separar as duas informações com um ponto.

Os campos **idTributacao** e **PercImposto** devem ser iguais aos campos **idTributacao** e **valor2PercAliquota** de um registro da tabela **ParTributacao**.

Exemplo de preenchimento:

#### INSERT INTO DPTributacaoProtheus (codTributacaoExterna, PercImposto, IdTributacao)

0

**Ο** ΤΟΤVS

VALUES ('1.501', 7.00, 5)

#### DPFormaPagamentoProtheus

Relaciona uma Forma de Pagamento Protheus® com um código de finalização SIAC.

| Nome do Campo               | Тіро     | Descrição                                       |
|-----------------------------|----------|-------------------------------------------------|
| codFinalizacao              | Numérico | Código de Finalização SIAC                      |
| codFinalizIntegracao        | Caracter | Forma de Pagamento do <b>Protheus</b>           |
| codAdministradoraIntegracao | Caracter | Código da Administradora Financeira do Protheus |

O valor do campo codFinalizacao deve ser igual ao campo idParFinalização de um registro na tabela ParFinalizacao.

O campo **codAdministradoraIntegracao** somente deve ser utilizado quando a forma de pagamento for **FI** (Financiado - utilizado para Cooperado) e **CO** (Convênio - utilizado para PBM e PBMS), caso contrário deve ser igual a **NULL**.

Exemplo de preenchimento:

#### INSERT INTO DPFormaPagamentoProtheus (codFinalizacao, codFinalizIntegracao) VALUES (1, 'R\$')

#### • DPAdministracaoProtheus

Relaciona uma Administradora Financeira do Protheus® a uma Rede e Bandeira do Servidor Scope.

| Nome do Campo               | Тіро     | Descrição                                                 |
|-----------------------------|----------|-----------------------------------------------------------|
| codBandeiraScope            | Numérico | Código da Bandeira                                        |
| codRedeScope                | Numérico | Código da Rede                                            |
| codAdministradoraIntegracao | Caracter | Código da Administradora Financeira no<br><b>Protheus</b> |
| qtdeparcde                  | Numérico | A partir da quantidade de parcelas                        |
| qtdeparcate                 | Numérico | Até a quantidade de parcelas                              |

As informações dos campos **codBandeiraScope** e **codRedeScope** podem ser encontradas nos campos **Bandeira** e **Rede** respectivamente, do módulo Administrador do Scope.

Dependendo do número de parcelas, a administradora financeira pode cobrar taxas diferentes. Por esse motivo pode ser necessário cadastrar mais de uma vez a mesma administradora no **Protheus**<sup>®</sup>, porém com taxas diferentes. Nesse caso, os campos **qtdeparcde** e **qtdeparcate** devem ser usados para indicar qual a administradora financeira deverá ser utilizada.

Este documento é de propriedade da TOTVS. Todos os direitos reservados. ©

# **Boletim Técnico**

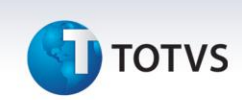

Exemplo de preenchimento:

#### INSERT INTO DPAdministracaoProtheus

(codBandeiraScope, codRedeScope, codAdministradoraIntegracao, qtdeparcde, qtdeparcate) VALUES

(1, 102, '004', 1, 3)

#### Informações Técnicas

| Tabelas Utilizadas    | <ul> <li>SB0 – Dados Adicionais – Loja.</li> <li>SB1 – Descrição Genérica do Produto.</li> <li>SBZ – Indicadores de Produtos.</li> <li>MBM – DePara EmpFil x Loja(SIAC).</li> <li>MBK – Log Exportacao Produtos(SIAC).</li> <li>SLQ – Orçamento.</li> <li>SLR – Itens do Orçamento.</li> <li>SA1 – Clientes.</li> <li>ACY – Grupos de Clientes.</li> </ul>                                                          |
|-----------------------|----------------------------------------------------------------------------------------------------|
| Funções Envolvidas    | <ul> <li>INTEGRATION_PROTHEUS _SIAC – Integração Protheus x SIAC.</li> <li>LJTELASIACPU – Interface gráfica Exportação de Produtos SIAC.</li> <li>LJSIACPLU – Processamento da Exportação de Produto SIAC.</li> <li>LJLOGSIAC – Log de Exportação Produtos.</li> <li>FATA110 – Grupo de Clientes.</li> <li>LOJA110 – Clientes.</li> <li>LOJA701 – Venda Assistida.</li> <li>LJSCR001 – Rel. Prod x Trib.</li> </ul> |
| Sistemas Operacionais | Windows <sup>®</sup> /Linux <sup>®</sup>                                                                                                    |